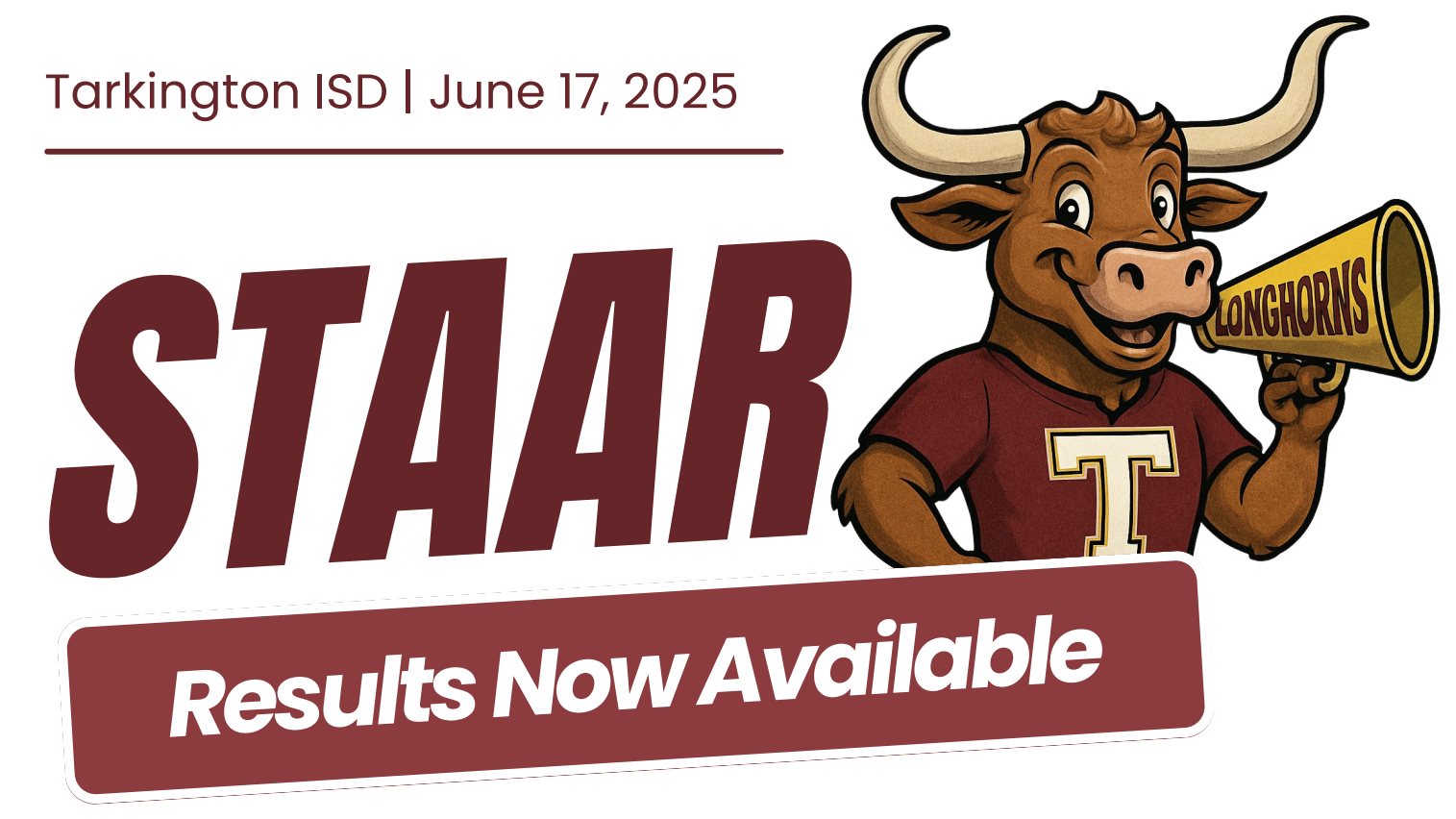

Follow the steps below to view assessment scores for EOC & Grades 3<sup>rd</sup> - 8<sup>th</sup>.

**1. Log in to Ascender Parent Portal.** <u>https://portals05.ascendertx.com/ParentPortal/</u> <u>login?distid=146907</u>

2. Click on the profile box of your student.

3. Select the green rectangular icon titled "Texas Assessment".